## Finding your Cohort on Aurora

- 1. Accessed Aurora Via this link: <u>Home Aurora</u>
- 2. Click on the Aurora Classic tile:

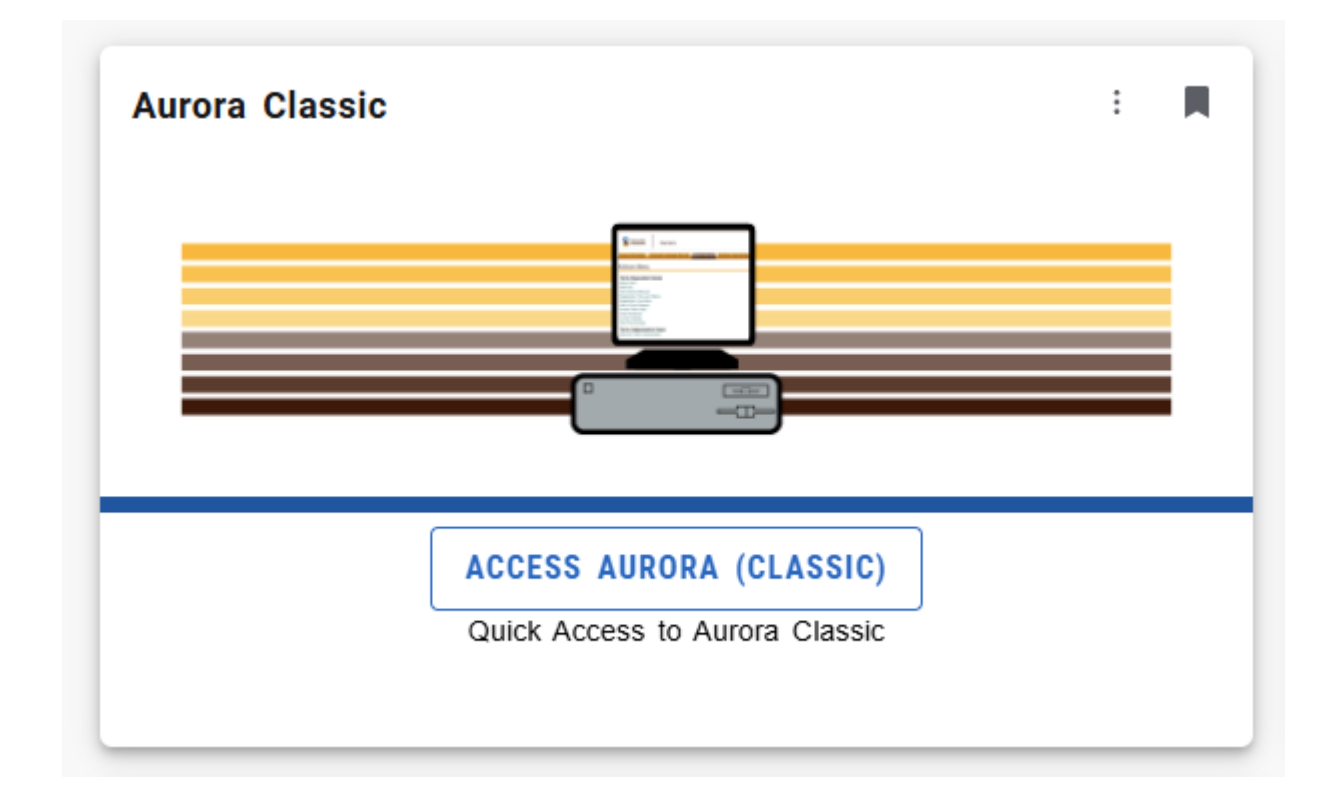

| <ol><li>Next, Click on the Enrollment &amp; Ac</li></ol> | cademic Records tab: |
|----------------------------------------------------------|----------------------|
|----------------------------------------------------------|----------------------|

| University<br>Manitoba                                                                                                    | Aurora                                                                                                    |                                  |                               |                       |                                  |  |
|----------------------------------------------------------------------------------------------------|----------------------------------------------------------------------------------------------------|----------------------------------|-------------------------------|-----------------------|----------------------------------|--|
| Personal Information                                                                                                    | Enrolment & Academic Records                                                                                                    | Advisor Services                 | Faculty Support Services      | Student Reports       | Student Awards and Financial Aid |  |
| Main Menu                                                                                                    | 4                                                                                                    |                                  |                               |                       |                                  |  |
| Important Studen                                                                                                    | t Email information:                                                                                                    |                                  |                               |                       |                                  |  |
| Please note, your UM Student Email account is used for all university email communications. Make sure to check it regularly to avoid missing messages.                                                                                                    |                                                                                                    |                                  |                               |                       |                                  |  |
| Don't have an account y                                                                                                    | ret? Learn more about the student em                                                                                                    | ails and how to activat          | te your UM email account on o | our Student Email Pol | icy page.                        |  |
| Personal Informatio<br>Change your PIN. Update a<br>Enrolment & Acade<br>Register, View Fee Account,<br>Advisor Services<br>Update Registration and Re<br>Faculty Support See<br>Access Class Lists. Enter /N<br>Ask UManitoba<br>Answers to the most frequeus<br>Student Awards and<br>Apply for Student Aid, review | N<br>ddress and contact information (students on<br>mic Records<br>View Transcript, View Financial Aid, Obtain<br>gistration Overrides, View Transcripts.<br>ViCes<br>//ew / Approve Final Grades.<br>Itly asked questions.<br>I Financial Aid<br>/ application and awarding status | y).<br>Tax Information, and more | 9                             |                       |                                  |  |
| RELEASE: 8.9.1                                                                                                    |                                                                                                    |                                  |                               |                       |                                  |  |
| © 2025 Ellucian Comp                                                                                                    | any L.P. and its affiliates.                                                                                                    |                                  |                               |                       |                                  |  |

4. Next, click on the Student Records Menu/option:

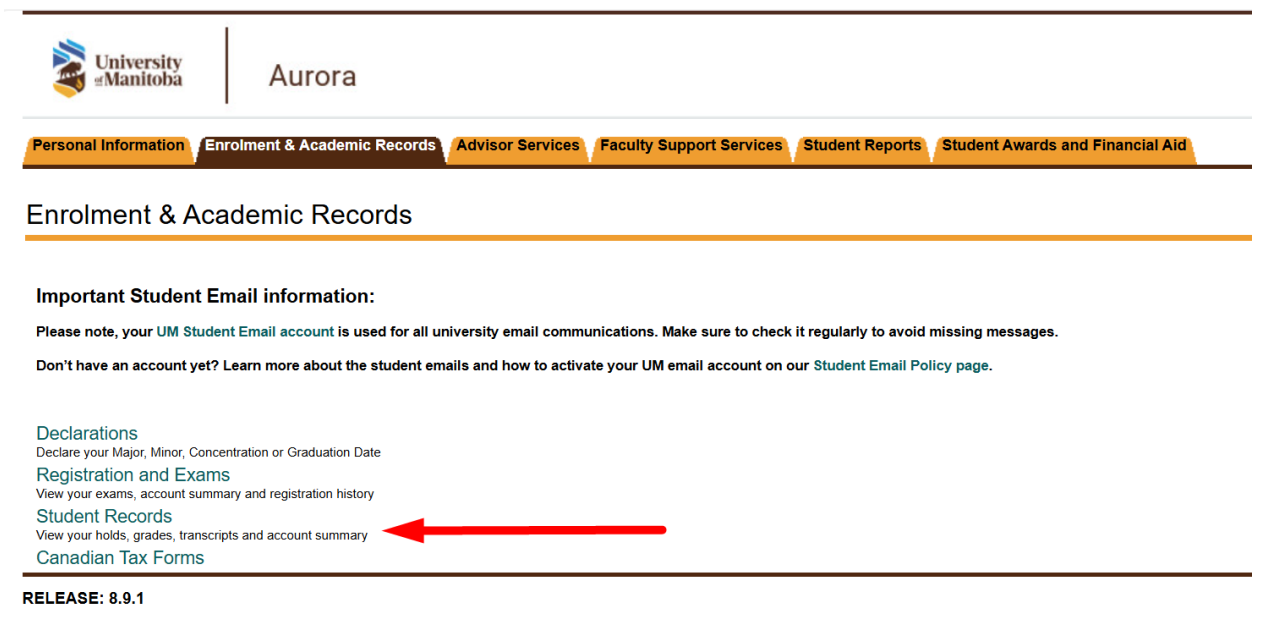

© 2025 Ellucian Company L.P. and its affiliates.

5. In the Student Records menu, click on the View Student Information option:

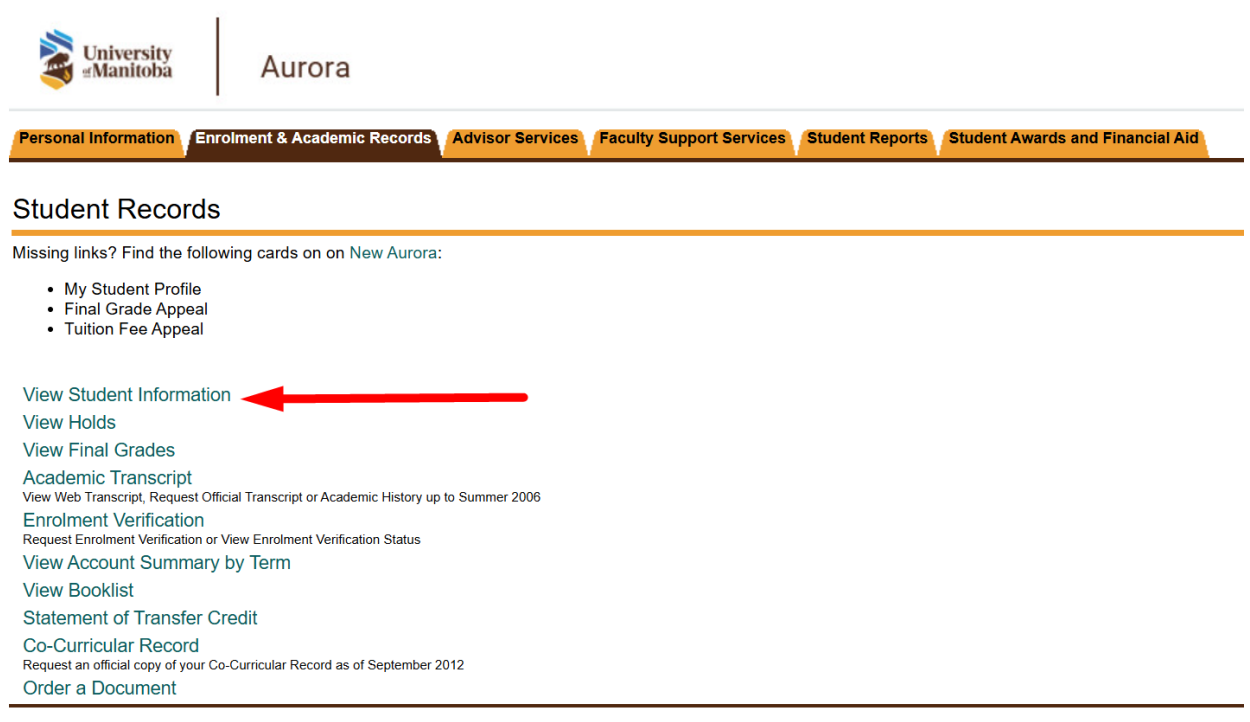

RELEASE: 8.9.1

© 2025 Ellucian Company L.P. and its affiliates.

6. Upon selecting the "View Student Information" Menu, select the Term "Fall 2025"

| Wniversity<br>⊮Manitoba |         | Aurora                 |                  |                          |                 |                                  |  |
|-------------------------|---------|------------------------|------------------|--------------------------|-----------------|----------------------------------|--|
| Personal Information    | Enrolme | ent & Academic Records | Advisor Services | Faculty Support Services | Student Reports | Student Awards and Financial Aid |  |
| Registration T          | ērm     |                        |                  |                          |                 |                                  |  |
| Select a Term: Fall     | 2025    |                        | × -              |                          |                 |                                  |  |
| Submit -                |         |                        |                  |                          |                 |                                  |  |
| RELEASE: 8.7.2.12       |         |                        |                  |                          |                 |                                  |  |

© 2025 Ellucian Company L.P. and its affiliates.

7. View your cohort in "Student Information"

| Personal Information | Advisor Services Faculty Support Services Student Reports |  |  |  |
|----------------------|-----------------------------------------------------------|--|--|--|
| General Rec          | ord                                                       |  |  |  |
| Contraction          |                                                           |  |  |  |
|                      |                                                           |  |  |  |
|                      |                                                           |  |  |  |
|                      |                                                           |  |  |  |
| Student Informatio   | on effective from                                         |  |  |  |
| Fall 2025 to The Er  | nd of Time                                                |  |  |  |
| Registered for Ter   | m:<br>ad:                                                 |  |  |  |
| Last Torm Attende    | eu.                                                       |  |  |  |
| Statue:              | Activo                                                    |  |  |  |
| Residence            | Canadian Citizen                                          |  |  |  |
| Citizenshin:         | Canadian citizen                                          |  |  |  |
| Student Type:        | New                                                       |  |  |  |
| Rate:                | Regular Student                                           |  |  |  |
| Class:               | Year 1                                                    |  |  |  |
| Block:               | Cohort SY A15                                             |  |  |  |
|                      |                                                           |  |  |  |
| <u> </u>             |                                                           |  |  |  |
| Curriculum Inform    | ation                                                     |  |  |  |
| Current Program:     | B.EQ.                                                     |  |  |  |
| Level:               | Undergraduate                                             |  |  |  |
| Admit Torm:          | Equication-Senior rears                                   |  |  |  |
| Admit Type           | Regular Student                                           |  |  |  |
| Catalog Term:        | Fall 2025                                                 |  |  |  |
| Faculty:             | Faculty of Education                                      |  |  |  |
| Campus:              | Main (Fort Garry & Bannatyne)                             |  |  |  |
| Major:               | Teach:                                                    |  |  |  |
| Minor:               | Teach:                                                    |  |  |  |
|                      |                                                           |  |  |  |

## RELEASE: 8.3

© 2025 Ellucian Company L.P. and its affiliates.